## **Online Course Requests - Directions**

- LOG INTO YOUR STUDENT CONNECTION ACCOUNT.
- 2. IF YOU HAVE TWO TRACKS, SELECT EAGLE RIVER 2022-2023 FOR YOUR MAIN SCHOOL.
- Video Directions HERE

- 3. SELECT THE "REQUESTS" TAB ON THE LEFT SIDE MENU.
- 4. CLICK THE "ADD/EDIT REQUESTS" ON THE TOP RIGHT SIDE OF THE SECTION.
- 5. WHEN A COURSE IS SELECTED, THERE WILL BE A COURSE DESCRIPTION TO THE RIGHT. (NOT ALL COURSES WILL HAVE A DESCRIPTION.)
- 6. SELECT THE COURSE THAT IS YOUR FIRST CHOICE, THEN CLICK "ADD SELECTED CLASS" (REMEMBER THAT THE ORDER YOU SELECT YOUR COURSES WILL DELEGATE THE PRIORITY OF YOUR CHOICES.)
- 7. CONTINUE WITH STEP 6 UNTIL YOU HAVE ENTERED ALL OF YOUR CHOICES IN ORDER THEN CLICK THE "SUBMIT" BUTTON AT THE TOP OF THE WINDOW.
- 8. You will only be able to make changes to your requests during the open registration window, shown on previous slide.